## 図書館資料のインターネット予約の仕方について

図書館資料が貸出中の場合、インターネットにて貸出の予約ができます。予約の仕方について 詳しくご説明いたします。

※貸出中でない資料、禁帯出の資料は、予約ができませんのでご了承ください。

① 図書館ホームページの検索画面より、タイトル・著者名などで予約したい資料を検索する。

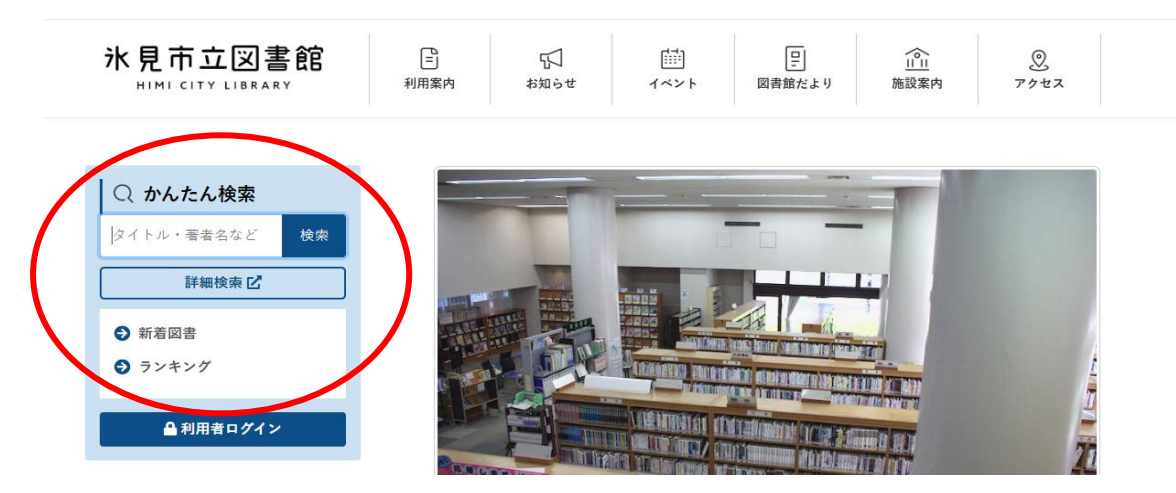

② 資料を検索すると、貸出中で予約のできる資料には左下に"貸出不可"と赤く表示がされ ます。"貸出不可"を確認後、"予約かごに追加"を選択してください。

|           | ホーム 資料検索                                                                                                    |                 |
|-----------|----------------------------------------------------------------------------------------------------|-----------------|
|           |                                                                                                    | ✓ 1件の資料が該当しました。 |
| 氷見市立図書館   | <sup>検索結果一覧</sup><br>検索結果一覧                                                                                                    |                 |
| クスノキの女神 Q | 1ページ中の1ページ                                                                                                    | 前へ 次へ           |
| ◎ 資料検索 >  |                                                                                                    | 種類 10件 表示変更     |
| 資料紹介      | クフリキの方油 図書                                                                                                    |                 |
| 1月案内 ▶    | 1         >         >         >         >         >         >         >         >         >         >         >         >         >         >         >         >         >         >         >         >         >         >         >         >         >         >         >         >         >         >         >         >         >         >         >         >         >         >         >         >         >         >         >         >         >         >         >         >         >         >         >         >         >         >         >         >         >         >         >         >         >         >         >         >         >         >         >         >         >         >         >         >         >         >         >         >         >         >         >         >         >         >         >         >         >         >         >         >         >         >         >         >         >         >         >         >         >         >         >         >         >         >         >         >         >         > |                 |
| ◎ リンク ・   | 東野 圭吾/省                                                                                                    |                 |
| ★ 表示切替 ▶  |                                                                                                    |                 |
| (         | Ro image<br>現出不可<br>予約かごに追加                                                                                                    |                 |
|           | 1ページ中の1ページ                                                                                                    | 前へ 次へ           |
|           |                                                                                                    |                 |
|           | 予約かこ                                                                                                    |                 |
|           |                                                                                                    |                 |

③ 利用者ログインの画面が表示されますので、利用者カードの番号(利用者カード裏面のバーコード下に記入されている7桁の数字)、パスワード(初期パスワードは生年月日を8桁の数字にしたもの ※例 1995 年1月1日生まれの場合→19950101)を入力し、ログインします。

ログイン ID とパスワードを入力してもどうしてもログインできない場合や、図書館ホーム ページにてパスワードを変更してパスワードがわからなくなった場合は、図書館にお問い 合わせください。

|           | ホーム  利用者メニュー   ログイン |
|-----------|---------------------|
|           |                     |
| 氷見市立図書館   | □ 利用者カードの番号         |
| クスノキの女神 Q | ₽ /tzp=k            |
| ◎ 資料検索 ▶  |                     |
| 資料紹介      | ログイン 3              |
| . 利用案内 ▶  |                     |
| ◎ リンク ト   |                     |
| → 表示切替 →  |                     |

④ 予約かごに予約希望の資料が追加され、"予約かご(〇)"と数字が蓄積されます。他に予約がご希望の資料がありましたら、左上メニューより資料を検索し、同様に予約かごに追加してください。予約かごの状況は、"予約かご(〇)"を選択すると、管理ページでいつでも確認ができます。

|                                | ホーム 資料検索                                                |                                       |
|--------------------------------|---------------------------------------------------------|---------------------------------------|
|                                |                                                         | ⊘ 1件の資料が該当しました。                       |
| 氷見市立図書館<br>クスノキの女神 Q           | <sub>検索結果一覧</sub><br>検索結果一覧<br>1ページ中の1ページ               | 前へ「次へ                                 |
| [ 資料検索 →                       |                                                         | ····································· |
| 資料紹介                           |                                                         |                                       |
| . 利用案内 →                       | 1         クスノキの女神 図書           ご         実業之日本社 2024/06 |                                       |
| [♀ リンク ・                       | 東野 圭吾/著                                                 |                                       |
| ➡ 表示切替 →                       | No image<br>貸出不可<br>予約かごに追加                             |                                       |
|                                | 1ページ中の1ページ                                              | 前へ 次へ                                 |
|                                |                                                         |                                       |
| https://www.himi.library.ne.jp | 予約か                                                     | ت(1)                                  |

⑤ 予約したい資料が決まりましたら、予約かご(〇)を選択します。予約かごの管理画面が表示されますので、"予約"を選択します。(※次の予約登録ページに移行しない場合は、貸出可能で予約のできない資料が含まれています。解決方法は本説明の 8~12ページをご覧ください。)

| 氷見市立図書館   | 予約かご管理                                                    |              |
|-----------|-----------------------------------------------------------|--------------|
| クスノキの女神 🤦 | 1ページ中の1ページ                                                | 前へ次へ         |
| 資料検索・     | カテゴリ すべて - カテゴリ修正                                         | 登録日 10件 表示変更 |
| ] 資料紹介 ▶  |                                                           |              |
| ↓ 利用案内 →  | 1 天業之日本社 2024/06                                          |              |
| シリンク・     | 東野圭吾/著                                                    |              |
| 表示切替 🕨    |                                                           |              |
|           | Noimage                                                   |              |
|           | Etta-Foj<br>登録日 2024年11月09日<br>カデゴリ(指定なし)<br>メモを書く カデゴリ変更 |              |
|           | 1ページ中の1ページ                                                | 前へ   次へ      |

⑥ 予約登録ページが表示されるので、電話連絡が必要かどうか"連絡方法"にて選択し、"予約"を押します。

|                                      | 不一厶 員科傑希 新者検索                                            |  |
|--------------------------------------|----------------------------------------------------------|--|
| 新着検索 > 検索結果一覧 > 予約かご管理 > <b>予約登録</b> |                                                          |  |
| 氷見市立図書館                              | <b>予約</b> 豆銶                                             |  |
| クスノキの女神 Q                            | 予約中資料 予約済資料                                              |  |
| ○ 資料検索 ▶                             | • 予約できない資料がある場合は、文字の色が 赤色 で表示されます。                       |  |
| 1 資料紹介 ▶                             | 1         クスノキの女神 図書           アロ         実業之日本社 2024/06 |  |
| 利用案内 ▶                               | 東野 圭吾/著                                                  |  |
| ■ リンク →                              |                                                          |  |
| ➡ 表示切替 ▶                             |                                                          |  |
|                                      | Noimage                                                  |  |
|                                      |                                                          |  |
|                                      |                                                          |  |
|                                      |                                                          |  |
|                                      | 予約中止                                                     |  |
|                                      |                                                          |  |
|                                      | 連絡方法                                                     |  |
|                                      | 受取館 氷見市立図書館                                              |  |
|                                      |                                                          |  |
|                                      | 予約                                                       |  |

| ① 予約確認ペーシかる | え示されるので、よろしければ、达信、を選択してくたさい。   |
|-------------|--------------------------------|
|             | ホーム 資料検索 新着検索                  |
|             | 予約確認                           |
| 氷見市立図書館     | 予約資料                           |
| クスノキの女神 Q   | 1 クスノキの女神 図書<br>東業之日本社 2024/06 |
| ◎ 資料検索 ト    | 東野 圭吾/著                        |
| [1] 資料紹介 ▶  |                                |
| ▶ 利用案内 ▶    |                                |
| 「♀ リンク ト    | Noimage                        |
| ★ 表示切替 ト    |                                |
|             |                                |
|             | <b>貸出</b> 不可                   |
|             | 予約情報                           |
|             | 利用者カードの番号                      |
|             | 連絡方法 電話連絡                      |
|             | 受取館 氷見市立図書館                    |
|             |                                |
|             | Ύε ε ε ε                       |
|             |                                |

⑧ 予約受付ページが表示されます。画面上部に"√予約申込を受け付けました。"と表示されていれば予約が完了しています。

|           | ホーム 資料検索 新着検索                                                                   |            |
|-----------|---------------------------------------------------------------------------------|------------|
|           |                                                                                 | 予約中込7      |
|           |                                                                                 |            |
| 氷見市立図書館   | 新着検索 > 検索結果一覧 > 予約かご管理 > 予約登録 > 確認 > 完了                                         |            |
| クスノキの女神 Q | 予約受付                                                                            |            |
|           | 予約資料                                                                            |            |
| ▲員科快楽 ▶   |                                                                                 |            |
| ] 資料紹介 ▶  |                                                                                 |            |
| 利用案内 ▶    | 東野 圭吾/著                                                                         |            |
| ● リンク ト   |                                                                                 |            |
| → 表示切替 ▶  |                                                                                 |            |
|           |                                                                                 |            |
|           | Noimage                                                                         |            |
|           |                                                                                 |            |
|           |                                                                                 |            |
|           | (1) (1) (1) (1) (1) (1) (1) (1) (1) (1)                                         |            |
|           |                                                                                 |            |
|           | 予約情報                                                                            |            |
|           | 利用者カードの番号                                                                       |            |
|           |                                                                                 |            |
|           | 連絡方法     電話連絡                                                                   |            |
|           | 受取館 氷見市立図書館                                                                     |            |
|           | 以下の注意点をご確認下さい。                                                                  |            |
|           | <ul> <li>アキリした良やか良し口とるまと時間がかかる場合があります。また、良し口しか口<br/>すので、あらかじめご了承下さい。</li> </ul> | 木はい場合いこといま |

## インターネット予約に関するよくあるご質問

- Q. 予約が何人待ちなのか知りたい。
- Q. 予約を取り消したいです。
- A. ご利用状況参照ページより予約待ち人数の確認及び取り消しができます。
- 図書館ホームページの資料検索画面の"利用者ログイン"より利用者カード番号、パスワードを入力し、ログインします。(※利用者カード番号、パスワードに関しては、本説明2ページをご覧ください。)

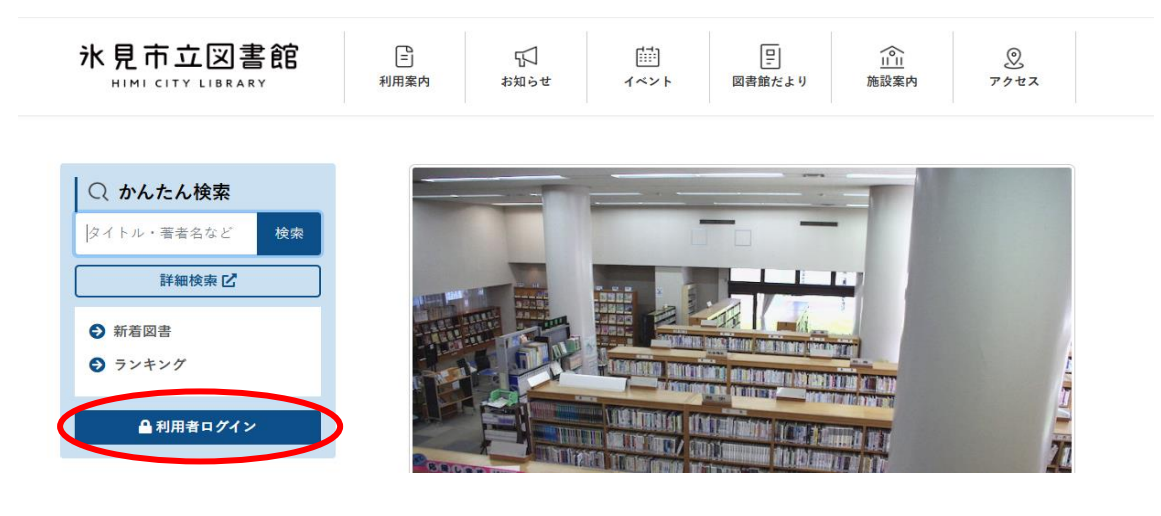

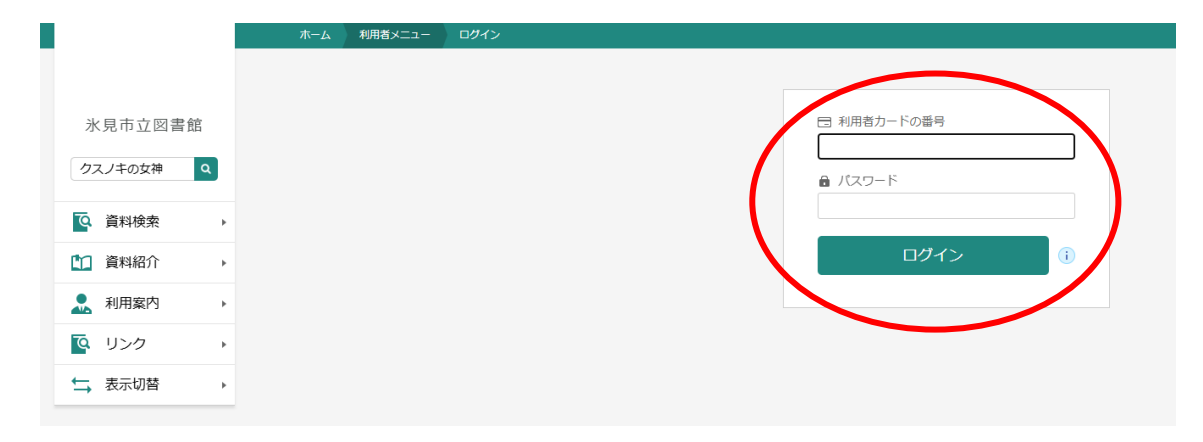

② ご利用状況参照のページが表示されますので、"予約状況"を選択します。予約待ち人数は 各資料の書影左下に表示されます。予約を取り消したい場合は"取消する"を選択してくだ さい。

|                               | ホーム 利用者メニュー 利用状況参照                                             |        |
|-------------------------------|----------------------------------------------------------------|--------|
| 氷見市立図書館<br><sup>本を探す…</sup> Q | ご利用状況参照<br>ご利用状況参照<br>貸出状況 予約状況 予約取消                           | 電子図書館へ |
| ● 資料検索 ▶                      | 1 クスノキの女神 図書                                                   |        |
| 資料紹介 ▶                        | 実業之日本社 2024/06<br>東野 圭吾/著                                      |        |
| ▶ 利用案内                        |                                                                |        |
| ◎ リンク ト                       |                                                                |        |
| ➡ 表示切替 ▶                      |                                                                |        |
|                               | No image<br>12人存5<br>予約申31月2024年11月09日<br>受取場所 5月市立図書館<br>正言体見 |        |
|                               |                                                                |        |
|                               | 連絡力法 電話連絡<br>変更不可<br>取消 <b>する</b>                              |        |
|                               |                                                                |        |
|                               |                                                                |        |

③ 予約取消ページが表示されますので、"取消する"を選択します。

|                                                        | ▲ 以下の予約の取消を行います。よろしいですか?                                                                                                    |
|--------------------------------------------------------|----------------------------------------------------------------------------------------------------|
| ご利用状況参照 > 予約取消<br>予約1取消                                |                                                                                                    |
| クスノキの女神 図書            実業之日本社 2024/06           東野 圭吾/著 |                                                                                                    |
| No image                                               |                                                                                                    |
| 12人诗5<br>予約申込日 2024年11月09日<br>受取場所 氷兒市立図書館<br>受取期限 -   |                                                                                                    |
| 取消する                                                   | キャンセル                                                                                                    |
|                                                        | <section-header><section-header><section-header><section-header><section-header><section-header><section-header><section-header><section-header><section-header><section-header><section-header><section-header><section-header><section-header></section-header></section-header></section-header></section-header></section-header></section-header></section-header></section-header></section-header></section-header></section-header></section-header></section-header></section-header></section-header> |

| ④取り消しの腹腔は  | よ、こ利用状況参照ヘーンの 予約取消 より確認かで                                                                                     | さまり。                                       |
|------------|----------------------------------------------------------------------------------------------------|--------------------------------------------|
|            | ボーム 利用者メニュー 利用状況参照                                                                                            | ▲ 予約の取消が完了しました。                            |
|            |                                                                                                    | • 3-1990-444-0-90 3-0-8-072-8              |
| 氷見市立図書館    | ご利用状況参照                                                                                                    | 記へ<br>···································· |
| 本を探す… Q    | ご利用状況参照                                                                                                    |                                            |
|            | <b>貸出状況</b> 予約状況 予約取消                                                                                         |                                            |
| 資料検索     → |                                                                                                    |                                            |
| 資料紹介     → | 1         クスノキの女神 図書         2         クスノキの女神 図書           ****>ロナナ 2004/05         ****>ロナナ 2004/05         |                                            |
| 11. 利用案内 ▶ | 人工         大果と口や丘 2024/06         人工         大果と口や丘 2024/06           東野 圭吾/者         東野 圭吾/者         東野 圭吾/者 |                                            |
| 「♀ リンク ・   |                                                                                                    |                                            |
| →表示切替      |                                                                                                    |                                            |
|            |                                                                                                    |                                            |
|            | No image No image                                                                                             |                                            |
|            |                                                                                                    |                                            |
|            |                                                                                                    |                                            |
|            |                                                                                                    |                                            |
|            | 貸出不可                                                                                                    |                                            |
|            | 予約申込日 2024年11月09日         予約申込日 2024年11月01日           取置日 -         取置日 -                                     |                                            |
|            | 取消区分 インターネット 取消区分 インターネット<br>取消区分 インターネット<br>取消区 2024年11月20日                                                  |                                            |
|            | 取消理由自由入力         取消理由自由入力                                                                                     |                                            |
|            | 詳細を確認                                                                                                    |                                            |
|            |                                                                                                    |                                            |
|            |                                                                                                    |                                            |

Q. 予約登録ページまで進みましたが、次の予約確認ページが表示されません。

A. 貸出可能な資料が含まれているため、貸出可能な資料の予約を取り消し、再度予約をお試 しください。

- ① 予約登録画面にて、貸出可能な資料が含まれていないか、以下の3点をご確認ください。
  - 1. 右上に"予約資料には予約できない資料が含まれています。"の表記がある。
  - 2. 予約できない資料がある場合は、資料の書名などが赤色で表示されます。
  - 3. 書影の左下に"貸出可能"の表示のある資料が含まれていないか。

|            | ホーム 資料検索                                   |                                                |                     |
|------------|--------------------------------------------|------------------------------------------------|---------------------|
|            |                                            | ▲ 予約資料に(                                       | は予約ができない資料が含まれています。 |
| 氷見市立図書館    | 検索結果一覧 > 予約かご管理 > 予約登録<br>予約登録             |                                                |                     |
| • 資料検索 •   | 予約中資料 予約済資料                                |                                                |                     |
| 資料紹介       | <ul> <li>予約できない資料がある場合は、文字の色が赤色</li> </ul> | 色で表示されます。                                      |                     |
| 11. 利用案内 → | 1<br>外国語を届ける書店 図書<br>白水社 2024/10           | 2         クスノキの女神 図書            実業之日本社 2024/06 |                     |
| ◎ リンク →    | 白水社編集部/編                                   | 東野圭吾/著                                         |                     |
| ➡ 表示切替 ▶   |                                            |                                                |                     |
|            | No image                                   | No image                                       |                     |
| (          | 貸出可能<br>予約中止                               | 算出不可                                           |                     |
|            | 連絡方法 電話連絡                                  | •                                              |                     |
|            | manee ve+omanee                            | - <sup>-</sup> 約                               |                     |

② 対象の資料が確認できたら、予約登録ページの"予約かご管理"を選択し、予約かご管理の ページに戻ります。

|          | ホーム 資料検索                                |                                 |                          |
|----------|-----------------------------------------|---------------------------------|--------------------------|
|          |                                         |                                 | 予約資料には予約ができない資料が含まれています。 |
| 氷見市立図書館  | 検索結果一覧 や予約かご管理 > 予約登録<br>予約登録           |                                 |                          |
| 5X7+000# | 予約中資料 予約済資料                             |                                 |                          |
| ◎ 資料検索 > | <ul> <li>予約できない資料がある場合は、文字の色</li> </ul> | が                               |                          |
| 資料紹介 ▶   | . が国語を足けてまた 図ま                          |                                 |                          |
| 11月案内 ▶  | 1 印度語 2 周日 3 日本社 2024/10                | 2 5人) 千の女神 凶音<br>東業之日本社 2024/06 |                          |
| ◎ リンク →  | 白水社編集部/編                                | 東野 圭吾/著                         |                          |
| ★ 表示切替 > |                                         |                                 |                          |
|          | No image                                | No image                        |                          |
|          | 寶出司能<br>予約中止                            | 算出不可<br>予約中止                    |                          |
|          | 連絡方法 電話連絡                               | *                               |                          |
|          |                                         | 予約                              |                          |

③ 予約かご管理のページに戻ったら、"全てを選択する"の横の緑丸のチェックを選択し、外 します。

|                       | ホーム 資料検索                                                           |                                                |
|-----------------------|--------------------------------------------------------------------|------------------------------------------------|
|                       | 1ページ中の1ページ                                                         | 前へ 次へ                                          |
| 氷見市立図書館               | キモゴリ すべて ▼ カテゴリ修正<br>全てを選択する                                       | 登録日 10件 表示変更                                   |
| ・         ・         ・ | 1<br>・<br>・<br>・<br>・<br>・<br>・<br>・<br>・<br>・<br>・<br>・<br>・<br>・ | 2<br>◆ クスノキの女神 図書<br>実業之日本社 2024/06<br>東野 圭吾/著 |
| 資料紹介 ▶                |                                                                    |                                                |
| ▶ 利用案内                |                                                                    |                                                |
|                       |                                                                    |                                                |
|                       | Noimage                                                            | Noimage                                        |
|                       | 登録日 2024年11月09日<br>カデゴリ(指定なし)<br>メモを書く カデゴリ変更                      | 登録日 2024年11月09日<br>カデゴリ (指定なし)<br>メモを書く カデゴリ変更 |
|                       | 1ページ中の1ページ                                                         | 前へ 次へ                                          |
|                       | 削 除                                                                | 予約                                             |

|           | ホーム 資料検索                                    |                                                                        |
|-----------|---------------------------------------------|------------------------------------------------------------------------|
| 氷見市立図書館   | 1ページ中の1ページ<br>カテゴリ すべて ・ カデ<br>チェック<br>チェック | <sup>前へ 次へ</sup><br>か外すと、全ての資料の<br><sup>新へ 次へ</sup><br><sup>表示変更</sup> |
| クスノキの女神 Q | 1 の外国語を届ける書店 図書                             | クロクスノキの女神 図書                                                           |
| ◎ 資料検索 ▶  |                                             | ■                                                                      |
| 資料紹介      |                                             |                                                                        |
| ▲ 利用案内 >  |                                             |                                                                        |
| ◎ リンク ト   |                                             |                                                                        |
| ◆表示切替     | Noimage                                     | Noimage                                                                |
|           |                                             |                                                                        |
|           | 貸出可能                                        | 貸出不可                                                                   |
|           | 登録日 2024年11月09日                             | 登録日 2024年11月09日                                                        |
|           | カテゴリ (指定なし)<br>メモを書く カテゴリ変更                 | カテゴリ (指定なし)<br>メモを書く カテゴリ変更                                            |
|           |                                             |                                                                        |
|           | 1ページ中の1ページ                                  | 前へ 次へ                                                                  |
|           |                                             |                                                                        |
|           |                                             |                                                                        |
|           | 削除                                          | 予約                                                                     |

|           | ホーム 資料検索                                                           |                                                                    |
|-----------|--------------------------------------------------------------------|--------------------------------------------------------------------|
|           | 1ページ中の1ページ                                                         | 前へ 次へ                                                              |
| 氷見市立図書館   | カテゴリ すべて → カテゴリ修正                                                  | 登録日 10件 <b>表示変更</b>                                                |
| クスノキの女神 Q | ▲ 外国語を届ける書店 図書                                                     |                                                                    |
| ⓒ 資料検索 ▶  | 1<br>1<br>1<br>1<br>1<br>1<br>1<br>1<br>1<br>1<br>1<br>1<br>1<br>1 | 2     シンシントントロシントのシントド 凶音       1     実業之日本社 2024/06       東野 主吾/著 |
|           |                                                                    |                                                                    |
| . 利用案内 ▶  |                                                                    |                                                                    |
| ◎ リンク ・   |                                                                    |                                                                    |
| ★ 表示切替    | Noimage                                                            | Noimage                                                            |
|           |                                                                    |                                                                    |
|           | 貸出可能                                                               | 算出不可                                                               |
|           | 登録日 2024年11月09日                                                    | 登録日 2024年11月09日                                                    |
|           | カテゴリ (指定なし)<br>メモを書く カテゴリ変更                                        | カテゴリ (指定なし)<br>メモを書く カテゴリ変更                                        |
|           |                                                                    |                                                                    |
|           |                                                                    |                                                                    |
|           | 1ページ中の1ページ                                                         | 前へ   次へ                                                            |
|           |                                                                    |                                                                    |
|           |                                                                    |                                                                    |
|           | 削除                                                                 | 予約                                                                 |

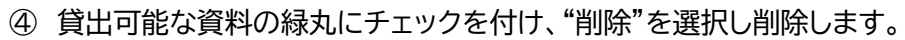

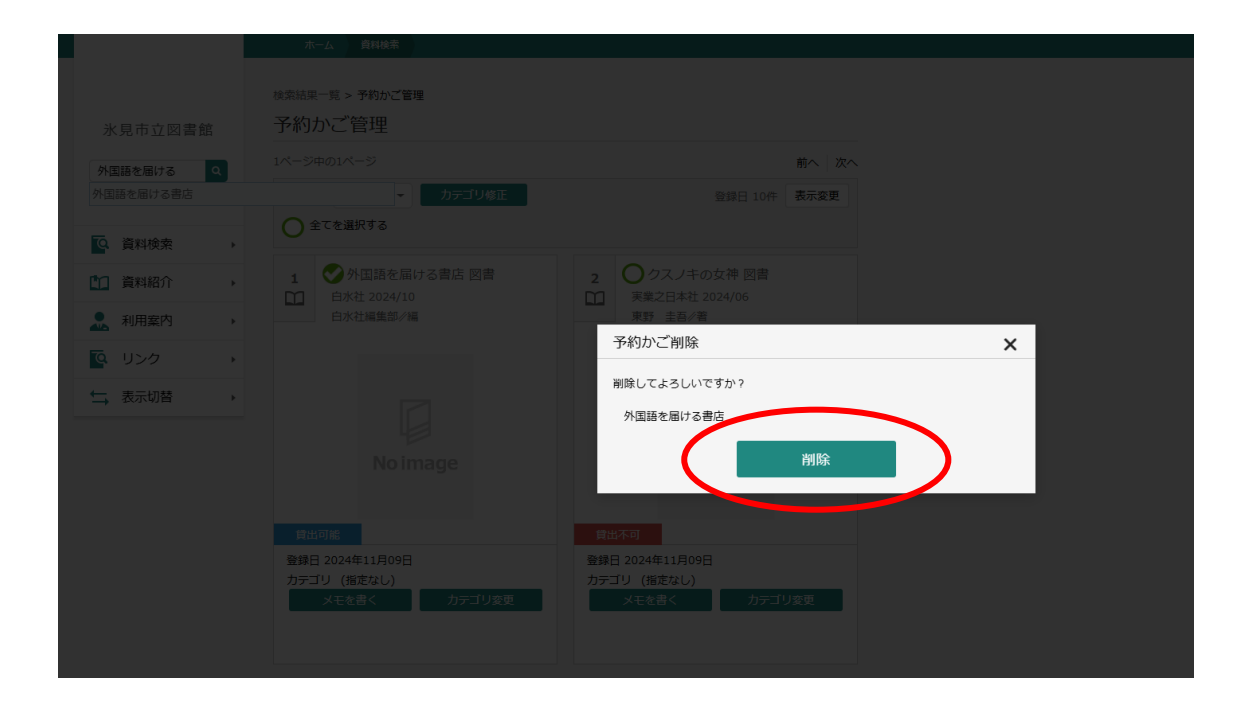

⑤ 削除後、予約を行いたい資料の緑丸にチェックを付け、再度予約をお試しください。(予約の仕方について詳しくは、本説明の1~4ページ、インターネット予約の仕方①~⑧をご覧ください。)

|           | ホーム 資料検索                                       |              |
|-----------|------------------------------------------------|--------------|
|           | 検索結果一覧 > 予約かご管理                                |              |
| 氷見市立図書館   | 予約かご管理                                         |              |
| 本を探す… Q   | 1ページ中の1ページ                                     | 前へ 次へ        |
|           | カテゴリ すべて 👻 カテゴリ修正                              | 登録日 10件 表示変更 |
| Q. 資料検索 ▶ | ○ 全てを選択する                                      |              |
| □ 資料紹介 ト  | O ク k ノキの女神 図書                                 |              |
| ● 利用案内 ト  | 医業工日本社 2024/06                                 |              |
|           | 王吾/右                                           |              |
| →表示切替 ト   |                                                |              |
|           | No image                                       |              |
|           | 貸出不可                                           |              |
|           | 登録日 2024年11月09日<br>カテゴリ (指定なし)<br>メモを書く カデゴリ変更 |              |
|           | 1ページ中の1ページ                                     | 前へ   次へ      |
|           | 削除予約                                           | 約            |

|            | ホーム 資料検索                                       |                       |
|------------|------------------------------------------------|-----------------------|
|            | 検索結果一覧 > 予約かご管理                                |                       |
| 氷見市立図書館    | 予約かど管理                                         |                       |
| クスノキの女神 Q  | 1ページ中の1ページ<br>カテゴリ すべて マ カテゴリ修正                | 前へ 次へ<br>登録日 10件 表示変更 |
| ▲ 資料検索 →   | ◆ 全てを選択する                                      |                       |
| 資料紹介     ▶ | 1 2 クレノキの女神 図書                                 |                       |
| ▶ 利用案内 →   |                                                |                       |
|            |                                                |                       |
| →表示切替      |                                                |                       |
|            | No image                                       |                       |
|            | 貸出不可                                           |                       |
|            | 登録日 2024年11月09日<br>カテゴリ (指定なし)<br>メモを書く カテゴリ変更 |                       |
|            | 1ページ中の1ページ                                     | 前へ 次へ                 |
|            |                                                |                       |
|            | 削 除                                            | 予約                    |
|            |                                                |                       |